# Ministero dell'Interno Dipartimento dei Vigili del Fuoco del Soccorso Pubblico e della Difesa Civile

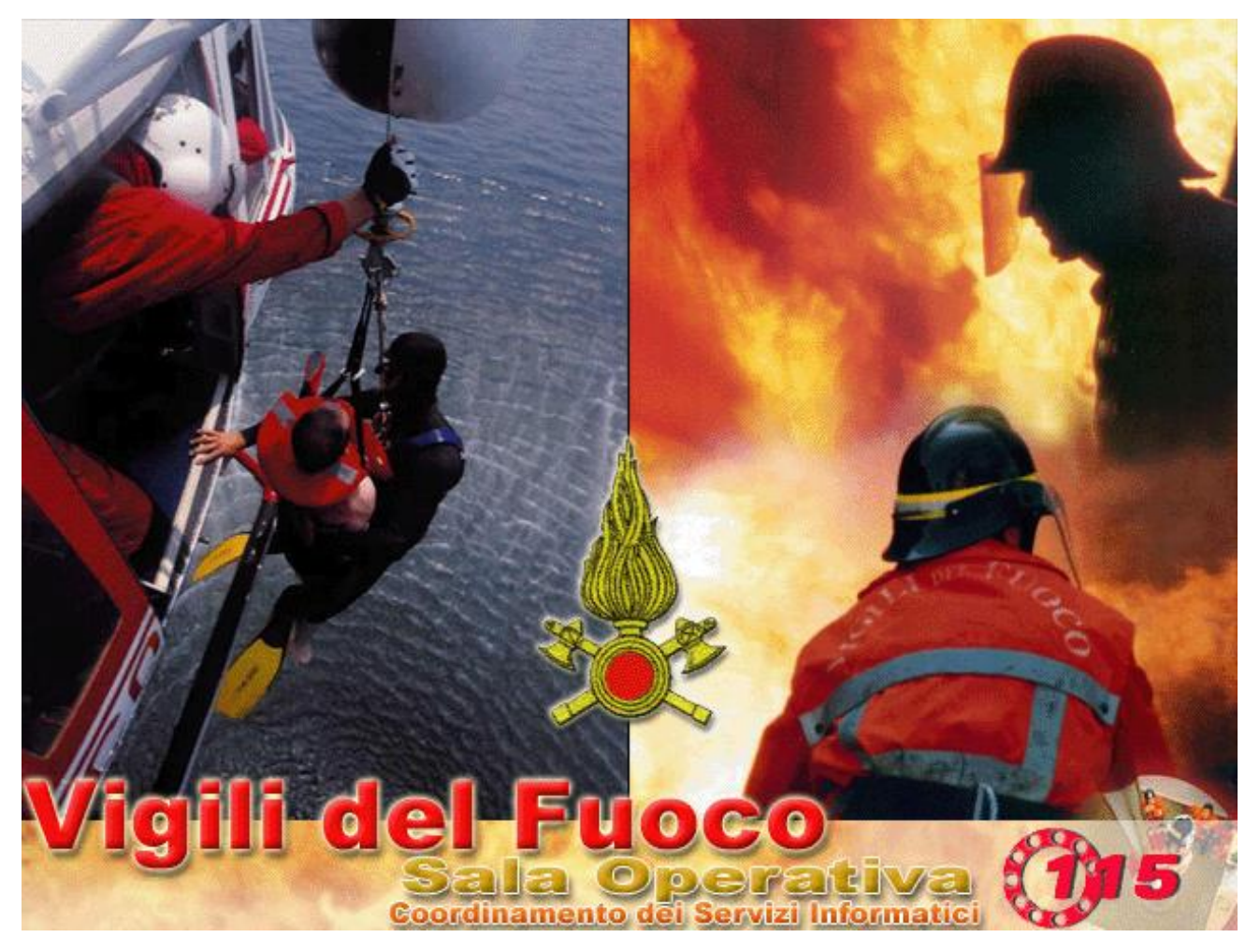

# Guida sintetica per l'utilizzo di SO115 con turni non standard

# A INTRODUZIONE

La presente guida ha lo scopo di aiutare il personale operativo a configurare il software SO115 per gestire il passaggio a turni non standard inseriti su SIPEC secondo quanto richiesto dalla circolare del Capo del Corpo prot. n.0005793 del 12-03-2020.

- 1. Per tutti le sedi che hanno attivato la gestione dei turni in emergenza sarà necessario ritornare alla gestione normale.
- 2. Attivare la gestione dei turni non standard.
- 3. Cancellare i servizi successivi al turno corrente.
- 4. Creare i nuovi servizi.

## 1. Disattivazione turni in Emergenza (VFIS04)

Selezionando dal menu Servizi la voce Attiva/Disattiva turni in Emergenza si entra nella maschera Turni in emergenza – VFIS04 che consente di gestire i turni nelle situazioni di emergenza.

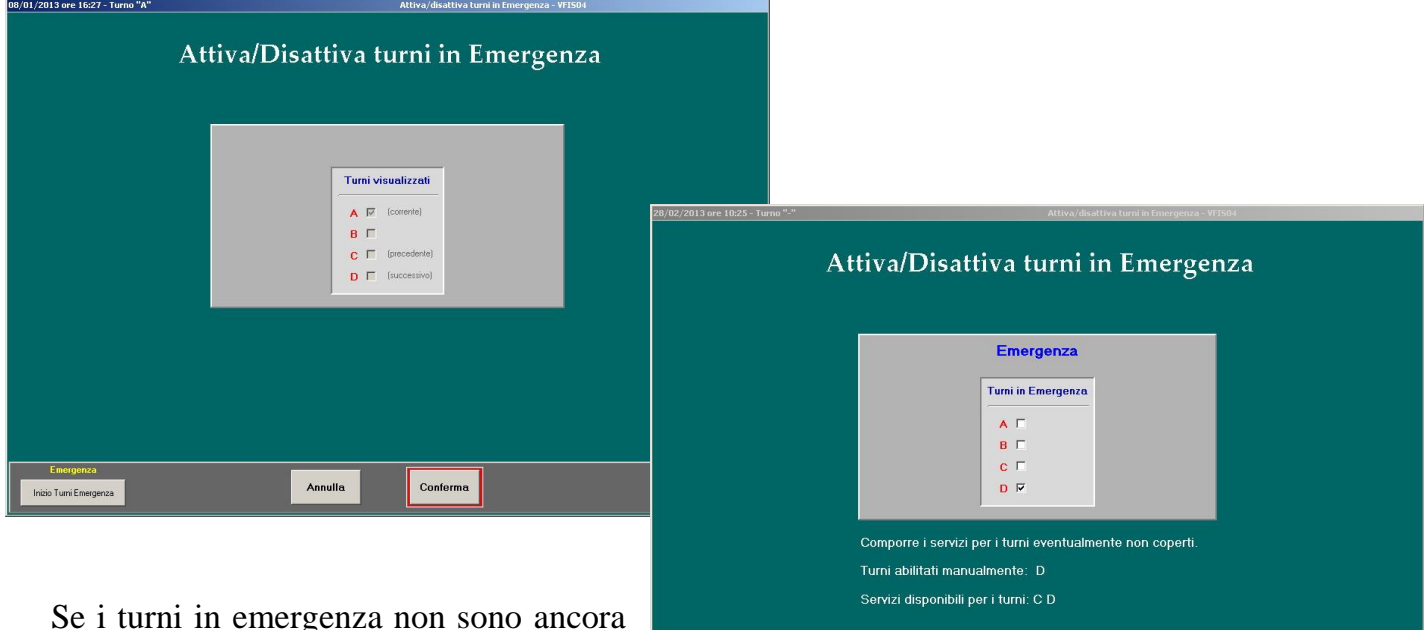

Se i turni in emergenza non sono ancora stati attivati non si deve fare nulla (si è quindi nella situazione della prima maschera visualizzata qui sopra)

Se invece i turni in emergenza sono già attivati (e ci troviamo quindi nella situazione della seconda maschera qui sopra) allora bisognerà cliccare sul pulsante [Fine turni Emergenza]. In questo modo verranno ristabiliti i turni standard.

Annulla

Conferma

#### 2. Attivazione visualizzazione turni non standard

Le seguenti operazioni di configurazione della procedura SO115 devono essere effettuate per allineare la procedura alle modifiche dei turni come indicato nella circolare e devono essere effettuate da un amministratore di procedura.

| 04/11/2015 ore 13:21 - Turno "C"                                                                                             |                                                                                                    | Modifica co                                                                                                    | nfigurazione procedu                                 | ra VFCONF                                                                                                    |                                                                                                    |
|----------------------------------------------------------------------------------------------------|----------------------------------------------------------------------------------------------------|----------------------------------------------------------------------------------------------------|------------------------------------------------------|----------------------------------------------------------------------------------------------------|----------------------------------------------------------------------------------------------------|
|                                                                                                    | <u>Parametr</u>                                                                                                    | i di configurazi                                                                                                    | one proc                                             | edura                                                                                                    |                                                                                                    |
|                                                                                                    | Comando di: VENEZIA-sv                                                                                                    | ril92                                                                                                    |                                                      | VE LIST                                                                                                    |                                                                                                    |
| Prossimo<br>progressivo<br>intervento<br>6472 Stampa<br>Automatica<br>Partenze<br>Richiedi scelta<br>stampante<br>nei Report | parametri masch<br>Abilita link a Richiedi (<br>Coda Chiusura Int. si<br>Chiamate su su ultima<br>mezzi partenza F<br>in rientro rientrata Im<br>(ii | hera "Risorse Impegnate":<br>Durata<br>essione Tempo massimo<br>per attesa su richiesta<br>ipegnate mezzo<br>n minuti) (in secondi)<br>1 5          | u <b>alizza Colonna:</b><br>Iodello Mezzo<br>iguedra | SERVER CONNESSO Etichetta Server CMD_VE Inizializza database                                                                                                    | Gestione attuale<br>Normale<br>A partire dal<br>Catendario<br>attivare la gestione<br>C Semplificata<br>C Normale |
| Procedure:<br>✓ Cartografia Nessun f<br>Mezzi<br>Personale<br>✓ Statistica<br>Modulo SIMMA C\SIG_S                           | le selezionato List<br>List<br>List<br>List<br>List<br>IM\simma.mdb List                                                                             | Consenti<br>squadre<br>ord/col.mob.<br>senza<br>personale<br>Mathia modifici<br>note servizio<br>ai distaccamer                                     | Singola<br>Competenza<br>p<br>a<br>tt                | Invio automatico Ritardo (r<br>coordinate GPS mezz<br>Abilita/Disabilita Localizzazione G<br>Abilita/Disabilita Ricezione Orari/<br>Secondi di attesa nel riavvio dei se | nin.) invio coord. al<br>co in partenza<br>1<br>iPS dei Mezzi<br>Stati dai Mezzi<br>ervizi InnTech 44             |
| Distanza max per segnal, di p<br>Abilita digitazione dettaglio tip<br>Default Comune Stradario<br>Genera file XML            | rossimità (metri) 200 <<br>ologia Interv.<br>List<br>Chiamate+Interve                                                                                | Turni non standard<br>Capo panenza obbilgatorio<br>Autista obbilgatorio<br>Consenti visualizzazione di tutti i<br>distaccamenti per utenti con live | ی<br>ی<br>الہ 29                                     | Abilita/Disabilita sistema CAP<br>Giorni di vita di un Alert CAP<br>Mittente CAP com test.svil92<br>Abilita/Disabilita invio note al CAI                                 | P F                                                                                                    |
| Annulla                                                                                                    | a                                                                                                    | Inserimento                                                                                                    | odifica                                              |                                                                                                    | Uscita                                                                                                    |

Andare nella maschera "Parametri di configurazione della procedura"

In questa maschera dei parametri di configurazione della procedura si accede da menù **Configurazione -> Dati Generali Procedura -> Parametri di configurazione** 

Nella maschera in figura sarà necessario mettere la spunta sulla voce "Turni non standard" che si trova nella parte bassa al centro.

**Modifica** 

Per effettuare la modifica è necessario cliccare sul pulsante [Modifica] e poi Nel caso in cui ci siano altri operatori collegati alla procedura verrà mostrato un messaggio in cui si avvisa che le modifiche potrebbero non essere salvate.

Dopo ave effettuato la modifica si può confermare cliccando sul pulsante Conferma [Conferma].

A questo punto comparirà il messaggio Le modifiche sono state effettuate con successo.

### 3. Cancellazione dei servizi di turni successivi al corrente

Per allinearsi con la procedura alla nuova tipologia di turni predisposti da SIPEC sarà necessario cancellare tutti i servizi di turni successivi al corrente dalla maschera dei servizi.

|                                                                                                | k",       | Li                                                                                                    | ista          | se                      | rviz                                                                                                    | zi                                                                                  |        |           |         |   |                                                             |  |
|------------------------------------------------------------------------------------------------|-----------|----------------------------------------------------------------------------------------------------|---------------|-------------------------|----------------------------------------------------------------------------------------------------|-------------------------------------------------------------------------------------|--------|-----------|---------|---|-------------------------------------------------------------|--|
| Fascia: D (Diurno)<br>N (Notturno)<br>E (Emergenza)<br>Gestione: N Normale<br>S (Semplificata) |           | Data servizio         Turno         Fascia         Ge           31/01/2016         B         N         1           31/01/2016         C         D         1           30/01/2016         B         D         2           28/01/2016         B         E         1           28/01/2016         D         E         2           28/01/2016         D         E         2           27/01/2016         C         D         2           26/01/2016         A         N         2           25/01/2016         A         D         2           25/01/2016         D         N         2 |               |                         | B<br>Gestion<br>N<br>N<br>N<br>N<br>N<br>N<br>N<br>N<br>N<br>N<br>N<br>N<br>N<br>N<br>N<br>N<br>N<br>N<br>N | Blocca<br>iestione<br>N<br>N<br>N<br>N<br>N<br>N<br>N<br>N<br>N<br>N<br>N<br>N<br>N |        |           |         |   | Da Bloccare<br>Bloccato<br>Cancellabile<br>Non Cancellabile |  |
|                                                                                                | Distaccam | Sit                                                                                                    | uazio<br>Squa | one S<br><sub>dra</sub> | quad<br>Prese                                                                                               | lre<br>enti Pi                                                                      | revist | Qualifica | Patente |   |                                                             |  |
|                                                                                                | Centrale  |                                                                                                    | Mestr         | e 1                     | 0                                                                                                    | - r                                                                                 | 0      |           |         |   |                                                             |  |
|                                                                                                | Centrale  |                                                                                                    | Mestr         | e_2                     | 4                                                                                                    | -6                                                                                  | 0      | 2         | 1       |   |                                                             |  |
| Note:                                                                                          | Centrale  | : I                                                                                                    | Mestre        | _Abp                    | 2                                                                                                    | — [T                                                                                | 0      | 1         | 1       |   | Carenza personale                                           |  |
| - Per a bloccare/sbloccare/cancellare                                                          | Centrale  |                                                                                                    | Mestre        | _Ag1                    | 0                                                                                                    |                                                                                     | 0      | 0         | 0       |   |                                                             |  |
| un servizio occorre un livello minore di 20.                                                   | Centrale  |                                                                                                    | Mestre        | _AL                     |                                                                                                    |                                                                                     | 5      | 0         | 0       |   |                                                             |  |
|                                                                                                | Centrale  |                                                                                                    | Mestr         | e_As                    | 0                                                                                                    |                                                                                     | 0      | 0         | 0       |   |                                                             |  |
| -Perbloccare/cancellare un servizio                                                            | Centrale  | -                                                                                                    | Mestre        | _Avr2                   | 0                                                                                                    |                                                                                     | 0      | 0         | 0       |   |                                                             |  |
| deve esserci un solo utente collegato                                                          | Centrale  |                                                                                                    | Mestre        | _bosc                   | 0                                                                                                    |                                                                                     | 0      | 0         | 0       |   |                                                             |  |
| nelle maschere dei servizi.                                                                    | Centrale  |                                                                                                    | Mestrel       | IBCR1                   | 0                                                                                                    |                                                                                     | 0      | 0         | 0       |   |                                                             |  |
| - Quando si blocca un servizio vendeno                                                         | Centrale  |                                                                                                    | Mestrel       | IBCR2                   | 0                                                                                                    |                                                                                     | 0      | 0         | 0       |   |                                                             |  |
| inviate le assenze alla procedura SIPEC                                                        | Centrale  |                                                                                                    | Mestre_       | Schm                    | 0                                                                                                    |                                                                                     | 0      | 0         | 0       |   |                                                             |  |
|                                                                                                | Centrale  |                                                                                                    | Mest_S        | MZT1                    | 0                                                                                                    |                                                                                     | 0      | 0         | 0       | - |                                                             |  |
| <                                                                                              | esenze    | [                                                                                                    | Nuova         | ) servi:                | zio                                                                                                    |                                                                                     |        |           | Servizi | 0 | Uscita                                                      |  |

Selezionando Composizione servizi (VFPE08) dal menù Servizi si entra nella maschera Lista servizi.

A questo punto si dovrà cancellare ogni servizio di turno successivo al corrente cliccando sul pulsante grigio **cancella**" situato alla destra di ogni servizio nella lista dei servizi in alto.

### 4. Creazione dei servizi

A questo punto è possibile creare i nuovi servizi con i turni standard, anche con personale di turni non standard, cliccando sul pulsante "**Nuovo servizio**". Nelle maschere di gestione delle presenze e di composizione dei servizi sarà necessario selezionare il filtro "Altri turni" per poter visualizzare il personale assegnato ai turni E, F, H, I (vedi figure seguenti)

| Sede se<br>Cat. Pres<br>Nominati | Fil<br>rvizio Centrale<br>i/Ass. | ltri      |       | List<br>List<br>Cerca |       | Corrente<br>Corrente/Giornalieri<br>Giornalieri<br>corrente/Salto Progr.<br>Altri Turni<br>Corrente/Altri Turni | PR        | ESE               | N          | ZE        | Date<br>07/04/2<br>Calenda<br>Tipi c | a Se<br>016 Se<br>ario S<br>di Presen | ervizio<br>Diumo<br>Hoitumo<br>Iza / As | Namo B<br>Salto 5<br>senza |
|----------------------------------|----------------------------------|-----------|-------|-----------------------|-------|----------------------------------------------------------------------------------------------------|-----------|-------------------|------------|-----------|--------------------------------------|---------------------------------------|-----------------------------------------|----------------------------|
|                                  |                                  |           |       |                       |       |                                                                                                    |           |                   |            | Sel.tutti | * PERME                              | SSO ORARI                             | 0                                       | List                       |
| Qualifica                        | Nominativo                       | Spec.     | Turno | Sede di servia        | zio   | Presenza                                                                                                    | Ora In    | Ora Fine          |            | 112 22    | - Inverte                            |                                       |                                         |                            |
| VQ                               | DANIELLI NICOLA                  |           | В     | Centrale              |       | MALATTIA PER INFOR                                                                                              | RTI 08:00 | 20:00             | <u>+</u> [ |           | UNGAH                                | ETTU BAFF                             | AELE                                    |                            |
| NC                               | DAVID ANDREA                     |           | B     | Centrale              |       | OPERATIVO                                                                                                    | 08:00     | 20:00             |            |           |                                      |                                       |                                         |                            |
| CQE                              | DE ROSSI VALERIO                 |           | B     | Centrale              |       | OPERATIVO                                                                                                    | 08:00     | 20:00             |            | ]         |                                      |                                       |                                         |                            |
| VE                               | DE ZORZI MARIO                   |           | B     | Centrale              |       | MISSIONE                                                                                                    | 08:00     | 20:00             |            | ]         |                                      |                                       |                                         |                            |
| MG                               | DI LELLO EMANUELE                | k.        | B     | Centrale              |       | OPERATIVO                                                                                                    | 08:00     | 20:00             | E          |           |                                      |                                       |                                         |                            |
| VIG                              | FERRERI FRANCESCO                |           | B     | Centrale              |       | OPERATIVO                                                                                                    | 08:00     | 20:00             |            |           |                                      |                                       |                                         |                            |
| CQE                              | GABBANOTO SANDRO                 |           | B     | Centrale              |       | OPERATIVO                                                                                                    | 08:00     | 20:00             | 10         |           |                                      |                                       |                                         |                            |
| CQE                              | GALLO LIVIO                      | ICN       | B     | Centrale              |       | Salto Programmato                                                                                               | 08:00     | 20:00             | 10         | 1         |                                      |                                       |                                         |                            |
| VIG                              | GELLI STEFANO                    |           | B     | Centrale              |       | OPERATIVO                                                                                                    | 08:00     | 20:00             |            | 1         |                                      |                                       |                                         |                            |
| CS                               | GIURIATO FABIO                   |           | B     | Centrale              |       | MALATTIA                                                                                                    | 08:00     | 20:00             | 10         |           |                                      |                                       |                                         |                            |
| VC                               | GUERRA MIRCO                     |           | B     | Centrale              | 3     | OPERATIVO                                                                                                    | 08:00     | 20:00             |            |           |                                      |                                       |                                         |                            |
| VQ                               | GUZZO DENIS                      |           | B     | Centrale              | Ĩ     | OPERATIVO                                                                                                    | 08:00     | 20:00             | 10         |           |                                      |                                       |                                         |                            |
| VIG                              | LAMBERTI ROBERTO                 |           | B     | Centrale              |       | Salto Programmato                                                                                               | 08:00     | 20:00             | 10         |           |                                      |                                       |                                         |                            |
| CQE                              | LANZEROTTO PAOLO                 |           | B     | Centrale              |       | OPERATIVO                                                                                                    | 08:00     | 20:00             | 10         |           |                                      |                                       |                                         |                            |
| VIG                              | LUPPINO ANTONINO                 |           | B     | Centrale              |       | Salto Programmato                                                                                               | 08:00     | 20:00             | 10         |           |                                      |                                       |                                         |                            |
| VE                               | MARCHIORI FLAVIO                 | SOM       | В     | Centrale              |       | Salto Programmato                                                                                               | 08:00     | 20:00             | 1          |           |                                      |                                       |                                         | _                          |
| CQE                              | MUSITELLI MASSIMO                |           | B     | Centrale              |       | OPERATIVO                                                                                                    | 08:00     | 20:00             | 1          | 1         |                                      |                                       |                                         |                            |
| CQE                              | NORDIO EROS                      |           | B     | Centrale              |       | OPERATIVO                                                                                                    | 08:00     | 20:00             | E.         |           |                                      |                                       |                                         |                            |
| VE                               | NOVELLO RUDY                     |           | В     | Centrale              | i i i | SCIOPERO                                                                                                    | 08:00     | 20:00             | Ē          | ~~        |                                      |                                       |                                         |                            |
| CQE                              | ONGARETTO RAFFAELE               |           | B     | Centrale              |       | OPERATIVO                                                                                                    | 08:00     | 12:00             | - E        |           |                                      |                                       |                                         |                            |
| CQE                              | ONGARETTO RAFFAELE               | 1         | B     | Centrale              | 27    | PERMESSO ORARIO                                                                                                 | 12:00     | 20:00             | Ē          |           |                                      |                                       |                                         |                            |
| CQE                              | PANISSON ROBERTO                 | SOM       | B     | Centrale              |       | PERMESSO                                                                                                    | 08:00     | 20:00             | 1          |           |                                      |                                       |                                         |                            |
| VE                               | PERINI GIANNI                    | -         | В     | Centrale              |       | PERMESSO                                                                                                    | 08:00     | 20:00             | F          |           |                                      |                                       |                                         |                            |
| VC                               | QUINTO LUIGI                     |           | В     | Centrale              | i i   | FERIE                                                                                                    | 08:00     | 20:00             | Ē          |           |                                      |                                       |                                         |                            |
| VQ                               | RASMAN PETER                     |           | В     | Centrale              |       | OPERATIVO                                                                                                    | 08:00     | 20:00             | L F        | Elimina   |                                      |                                       |                                         |                            |
| VIG                              | RUBIN MARCO                      |           | В     | Centrale              |       | MALATTIA                                                                                                    | 08:00     | 20:00             | -          | _         | 1 []                                 |                                       |                                         |                            |
| **                               | < > >> Nuov                      | ve presen | ze    | Servizio              |       | mporta                                                                                                    | Ins. F    | <sup>o</sup> ers. |            | Ri        | epilogo                              | [                                     | Lista s                                 | ervizi                     |

Ministero dell'Interno - Dipartimento dei Vigili del Fuoco del Soccorso Pubblico e della Difesa Civile Coordinamento dei Servizi Informatici

| 28/01/2016 | ore 10:50 - Turno "-"  |              |       |                    |                        | C              | omposizione Serviz | ti - VFPE | E08  | N                      |         |
|------------|------------------------|--------------|-------|--------------------|------------------------|----------------|--------------------|-----------|------|------------------------|---------|
| Sede di s  | ervizio                |              | _     | List               | C Corrente             |                | COMPOSIZ           | ION       | E    | Data Servizio -        | Tumo D  |
| Squadra    |                        |              |       | List               | C Corrente/6           | aiomalieri     | SER VIZ            |           |      | 20/01/2016             | Calls 3 |
| Specializ: | zazione 📩              |              |       | List               | Giornalion             |                | Gestione No        | rmale     |      | Ulottume               | Salio   |
| Nominativ  | /0 🔳                   |              | _     | Cerc               | a C Altri Turni        | atri Turni     |                    |           |      | Squadre O Mansioni O F | Mob     |
| -          |                        | _            | _     |                    | e comon                |                |                    |           |      | * Mira 1               | List    |
|            |                        |              | -     |                    | Squadre Multiple       |                | Cont. Mensa Sel    | eziona    |      | * Elimina equadra Cara |         |
| Qualifica  | Nominativo             | Spec.        | Turne | Sede di servizio   | Squadra                | Colonna Mobile | Mansione           | 1         | NOTE |                        | Autista |
| NO.        |                        | AM3 SNR      |       | Venezia            | Venezia_1              |                | l<br>E             |           |      | Presenza parziale      |         |
| NC         |                        | 0.641 0.0.61 | D     | jSan Dona di Plave |                        |                | Funzionario Guardi |           |      | BONATTILLIGI           |         |
|            | ARUTI ANDREA           | AMIAAN       | D     | venezia            |                        |                |                    |           |      |                        | 승님은     |
| Via<br>Via | ARTUSU IVAN            | DD A         | D     | Lido               |                        | l              |                    |           |      | 5 SOCIADINI DADLO      |         |
| IVE COL    | BACCIULU TULLIU        | PBA          | D     | Marittima          |                        |                |                    |           |      | FUSCARIN PAULU         |         |
| COL        |                        | 4442         | D     | Lentrale           |                        |                |                    |           |      | SLARPA LULA            |         |
| ILUE<br>NE | BANDIZIUL GIURGIU      | JAM3         |       | Portogruaro        |                        |                |                    |           | >>   | L                      |         |
| IVE<br>NC  | BASTIANELLU ALBERTU    | ISUM         | D     | Lentrale           | Marghera_1             | ļ              |                    |           |      |                        |         |
| VE         | BATTAGLIARIN VANNI     | PBA          | D     | Marittima          |                        |                |                    |           |      |                        |         |
|            | BELLIO GIURGIO         | <u>.</u>     | U     | Venezia            |                        |                |                    |           |      |                        |         |
| IVE        | BELLU WALTER           |              | D     | Venezia            |                        |                | Informatico        |           |      | F [ [                  |         |
| VIG        | BERTIDANIELE           | ELM          | D     | Nucleo Elicotteri  |                        |                |                    |           |      |                        |         |
| LUE        | BERTON CLAUDIO         | AM1          | D     | Venezia            |                        |                |                    |           |      |                        |         |
| IVE        | BIANCHERI BRUNO        |              | D     | Centrale           | Marghera_1             |                |                    |           |      | i=ii                   |         |
| VE         | BIASUTTI ROBERTO       |              | D     | Venezia            |                        |                |                    |           |      |                        |         |
| IVE        | BIGHIN STEFANU         |              | D     | Cavarzere          |                        | Mobile_2       |                    |           |      |                        |         |
| NC         | BOLDRIN RAFFAELE       |              | D     | Mira               |                        |                |                    |           |      |                        |         |
|            | BULZON GIOVANNI BATTIS |              | D     | Centrale           | Marghera_1             |                |                    |           |      |                        |         |
| IVE        | BUNATTI LUIGI          |              | D     | Mira               | Mira_1                 |                |                    |           |      | 1                      |         |
| IVE        | BURGHETTU MARCO        |              | D     | Tessera (Aeroporti |                        |                |                    |           | <<   |                        |         |
| CQE        | BORTOLUZZI GIANFRANCO  |              | D     | Centrale           | Mira_1                 |                |                    |           |      |                        |         |
| NC .       | BUSCOLO SANDRO         |              | D     | Chioggia           | Chioggia_1             |                |                    |           |      |                        |         |
| VC         | BOSCOLO ZEMELO TULLIO  |              | D     | Chioggia           | Chioggia_1             | <u></u>        |                    |           |      | Г                      |         |
| ICR        | BOVO MASSIMO           | ELM          | D     | Nucleo Elicotteri  |                        | Mobile_2       |                    | Г         |      |                        |         |
| NC         | BOZZATO GIANNI         |              | D     | Jesolo             | Jesolo_1               |                |                    |           |      |                        |         |
| NC.        | JBUZZATO MIRCO         |              | D     | Portogruaro        |                        | ļ              |                    | • []      |      |                        |         |
| << <       | > >> Nuovo             | servizio     |       | Presenze           | Sq. Emerge<br>Funziona | ri Report      | Turni Prec.        | Stamp     | na 🛛 | Validazione            | dente   |

Il personale dei turni non standard sarà visualizzato come appartenente a più turni standard. Ad esempio, il personale del turno "E" sarà visualizzato come appartenente al turno "A" diurno e "D" notturno.